# WORKSHOP 13

# Elastic Stability of Plates (Plate Buckling Analysis)

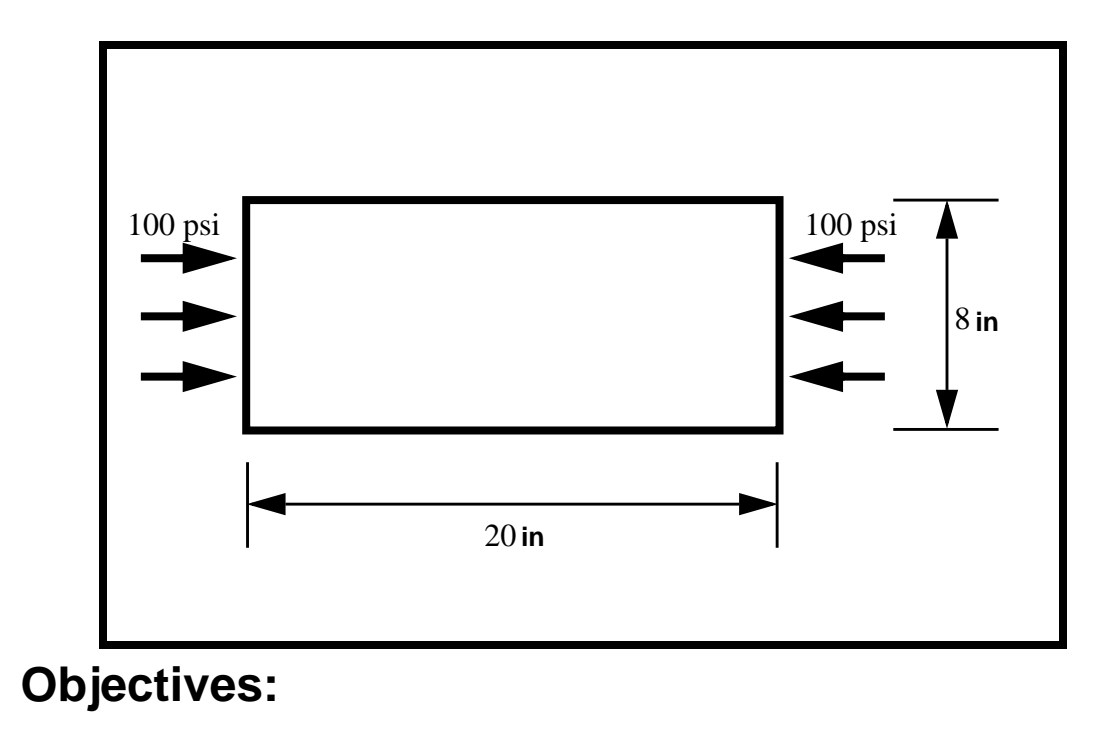

- Create a geometric representation of a plate.
- Apply a compression load to two opposite sides of the plate.
- Run a buckling analysis of the plate.

**13-2** MSC/NASTRAN for Windows 101 Exercise Workbook

# **Model Description:**

Below is a finite element representation of a rectangular plate under equal, uniform compression on two opposite edges. Assume that all edges are simply supported.

Figure 13.1 - Load Conditions

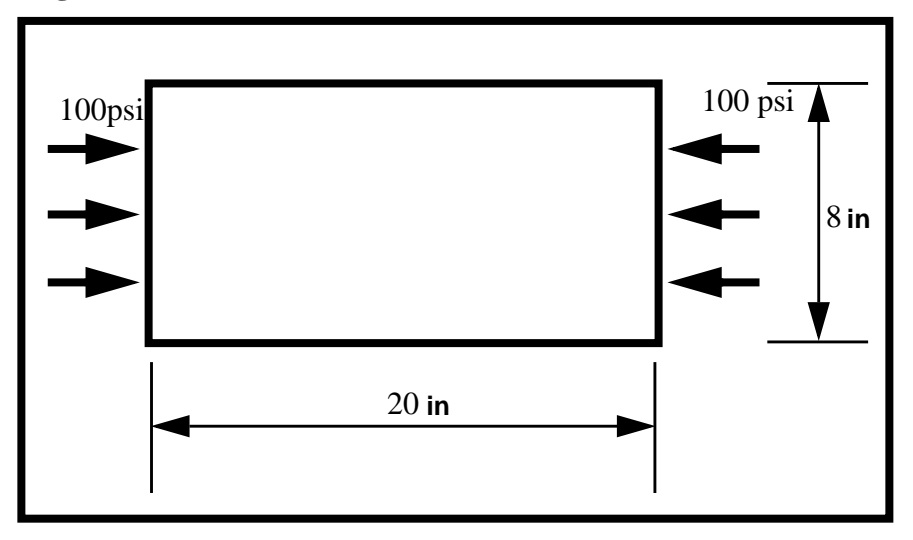

Table 13.1 - Material Properties

| Elastic Modulus: | 29E6 psi |
|------------------|----------|
| Poisson Ratio    | 0.3      |
| Plate Thickness: | 0.01 in  |

# **Exercise Procedure:**

1. Start up MSC/NASTRAN for Windows V3.0 and begin to create a new model.

Double click on the icon labeled MSC/NASTRAN for Windows V3.0.

On the Open Model File form, select New Model.

**Open Model File:** 

New Model

2. Create a material called **mat\_1**.

From the pulldown menu, select Model/Material.

#### Model/Material...

Title:

Youngs Modulus:

Poisson's Ratio:

| mat_1 |  |
|-------|--|
| 29e6  |  |
| 0.3   |  |

OK Cancel

3. Create a property called **prop\_1** to apply to the members of the plate itself.

From the pulldown menu, select Model/Property.

#### Model/Property...

Title:

| prop_1 |
|--------|
|--------|

To select the material, click on the list icon next to the databox and select **mat\_1**.

Material:

Thickness, Tavg or T1:

| OK     |  |
|--------|--|
| Cancel |  |

| 1mat_1 |  |
|--------|--|
| 0.01   |  |

4. Create the NASTRAN geometry for the plate.

### Geometry/Surface/Corners...

|          | <i>X</i> : | <i>Y</i> : | <i>Z</i> : |
|----------|------------|------------|------------|
| Corner 1 | 0          | 0          | 0          |

# OK

Repeat this process for the other 3 corners.

| <i>X</i> : | <i>Y</i> : | <i>Z</i> : |
|------------|------------|------------|
| 20         | 0          | 0          |
| 20         | 8          | 0          |
| 0          | 8          | 0          |

| OK |  |
|----|--|
| OK |  |
| OK |  |

# Cancel

To fit the display onto the screen, use the Autoscale feature.

#### View/Autoscale

5. Place mesh seeds on the newly created surface.

## Mesh/Mesh Control/Mapped Divisions on Surface...

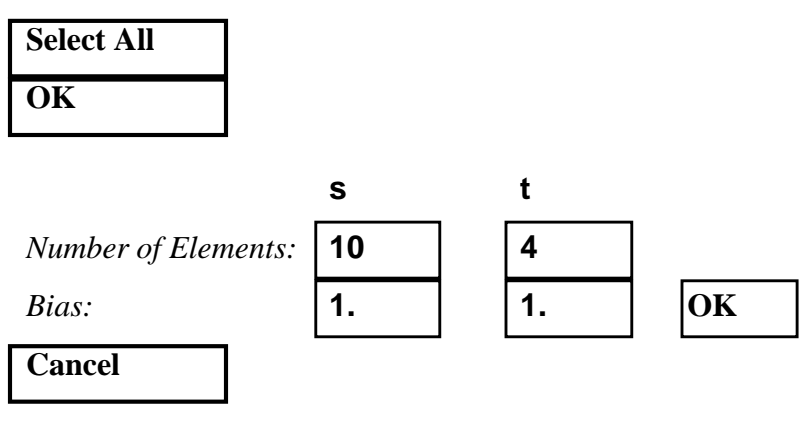

6. Create the appropriate elements on the surface of the plate.

#### Mesh/Geometry/Surface...

| Select All |
|------------|
| ОК         |
| Property:  |
| ОК         |

7. Create the constraints for the model.

Before creating the appropriate constraints, a constraint set needs to be created. Do so by performing the following:

#### Model/Constraint/Set...

Title:

constraint\_1

OK

Now define the relevant constraint for the model.

#### Model/Constraint/Nodal...

Select all 5 nodes on the left edge, **Nodes 1, 25, 26, 27 & 28**. (Hint - you may want to use the rectangular pick to box in the desired nodes - shift & left mouse button)

OK

On the *DOF* box, select all translations.

| 🗙 ТХ 🔀 ТҮ 🔀 Т |
|---------------|
|---------------|

# OK

Now select all 5 nodes on the right edge, Nodes 11, 12, 13, 14 & 15.

On the *DOF* box, select the following translations.

| $\boxtimes$ | ΤY | $\boxtimes$ | ΤZ |
|-------------|----|-------------|----|
|-------------|----|-------------|----|

| OK |  |
|----|--|
|    |  |

13-6 MSC/NASTRAN for Windows 101 Exercise Workbook

Finally, select **Nodes 2** through **10 & 16** through **24** on the top and bottom edges. These nodes do not include the four corners.

ΤZ

## OK

On the *DOF* box, select the following translation.

| UK     |  |
|--------|--|
| Cancel |  |

8. Create the appropriate model loading.

Like the constraints, a load set must first be created before creating the appropriate model loading.

#### Model/Load/Set...

Title:

OK

| load_ | 1 |
|-------|---|

## OK

Next, convert the edge pressure of 100 psi to appropriate nodal force. Total edge force will be (100 psi) x (0.01 in) x (8 in) = 8 lb. Thus, 2 lb each will be used for the 3 middle nodes and 1 lb each will be used for the 2 corner nodes.

#### Model/Load/Nodal...

Select Nodes 12, 13, & 14 (the middle 3 nodes of right edge):

#### OK

Highlight Force.

| FX | $\square$ |
|----|-----------|
| OK |           |

| Force      |  |
|------------|--|
| -2         |  |
| L <b>-</b> |  |

Now select Nodes 11 & 15 (the top and bottom nodes of right edge):

(

Highlight Force.

| FX   | $\boxtimes$ |
|------|-------------|
| OK   |             |
| Cano | el          |

| Force |  |
|-------|--|
| -1    |  |

This will put a total of 8 lb along the right edge.

9. Create the input file and run the analysis.

### File/Export/Analysis Model...

Analysis Format/Type:

7..Buckling

OK

Change the directory to C:\temp.

File Name: plbuck Write  $\mathbb{N}$ **Run Analysis** Advanced... Modal Solution Method: Lanczos Eigenvalues & Eigenvectors/ Number Desired: 1 OK **Plate Buckling** Problem ID: Sample Problem OK OK OK

When asked if you wish to save the model, respond Yes.

Yes

File Name:

plbuck

Save

When the MSC/NASTRAN manager is through running, MSC/ NASTRAN will be restored on your screen, and the *Message Review* form will appear. To read the messages, you could select **Show Details**. Since the analysis ran smoothly, we will not bother with the details this time.

## Continue

10. Look at the results to find the first eigenvalue.

Answer the following question:

What is the first eigenvalue? Eigenvalue 1 = \_\_\_\_\_

Since the applied pressure = 8/(8)(.01) = 100 psi,

$$s_{cr} = 1.722(100)$$
  
= 172.2 psi

11. Theory.

From: Formulas for Stress & Strain, Roark & Young, McGraw-Hill

$$\sigma_{cr} = K \frac{E}{1 - v^2} \left(\frac{t}{b}\right)^2$$

Here K depends on ratio a/b.

When a/b = 20/8 = 2.5, K = 3.373

Thus,

$$\sigma_{cr} = 3.373 \left(\frac{29e6}{1-(.3)^2}\right) \left(\frac{.01}{8}\right)^2$$

This concludes the exercise.

Eigenvalue I 1.722